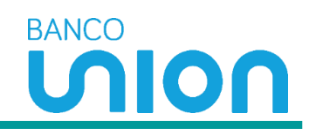

## 1. Ingreso a la pagina

• Ingrese a la página https://bancounion.com/wps/portal/bancounion/web/login

Se podrán registrar clientes activos de Banco Union que cumplan con las siguientes condiciones:

- Clientes que a la fecha tengan un producto activo (créditos, CDT o seguros vigentes en los últimos 360 días.)
- Mínimo un pago o envío de giros en los últimos 360 días.

## □ Seleccione la casilla **Regístrate**

| 💿 Nuestras oficinas 💊 Contáctanos                                                                                      |                                                               |                                    | Iniciar sesión     | Registrate |
|----------------------------------------------------------------------------------------------------|---------------------------------------------------------------|------------------------------------|--------------------|------------|
| Agente de Western<br>Union WU                                                                                          | Productos y servicios Colombianos en el exte                  | ior Servicio al cliente            | Busca lo que nec   | esitas Q   |
| Estamos en má<br>ciudades del pa<br>a través de nuestros corresp<br>realices el Cobro y Envío de<br>Seguimos creciendo | s de 850<br>Ís<br>ponsales, para que<br>Giros Internacionales |                                    |                    |            |
|                                                                                                    | Queremos ayu<br>¡Realiza aquí tus transacciones,              | <b>darte</b><br>es fácil y rápido! |                    |            |
| i i i i i i i i i i i i i i i i i i i                                                                                  | s Paga tus créditos T                                         | arjeta de crédito                  | Compra tus divisas |            |

## 2. Inicio de Registro

□ Ingresa a **Regístrate** para iniciar el proceso de registro en el portal transaccional de la compañía.

| VION Agente de Union/WU Pro                                      | oductos y servicios Colombianos en el exterior | Servicio al cliente                                             | Busca lo que necesitas |
|------------------------------------------------------------------|------------------------------------------------|-----------------------------------------------------------------|------------------------|
| Inicio > Registrate                                              | Iniciar sesión Re                              | gístrate                                                        |                        |
| Tipo de documento<br>Cédula de Ciudadania<br>Número de documento | ~                                              |                                                                 |                        |
| Escribe tu número de documen                                     | R                                              | egístrate y maneja tu dinero desde<br>cualquier parte del mundo |                        |

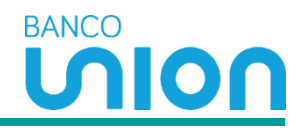

## 3. Registro

- □ Selecciona tipo de documento
- Cedula de Ciudadanía
- Cedula de Extranjería
- Tarjeta de Identidad

Numero de Documento: Digite el número de documento de identidad

No soy Robot: Confirmar que el proceso lo está realizando un humano y no un ordenador.

|                                         | Iniciar sesión     | Registrate                          |
|-----------------------------------------|--------------------|-------------------------------------|
| Tipo de documento                       |                    |                                     |
| Cédula de Ciudadanía                    | ~                  |                                     |
| Número de documento                     |                    |                                     |
| Escribe tu número de documento          | م                  |                                     |
| No soy un robot                         |                    |                                     |
| reC.<br>Privedided                      | APTCHA<br>Términes | Regístrate y maneja tu dinero desde |
| Continuar                               |                    | cualquier parte del mundo           |
| ¿Ya tienes usuario? Iniciar sesión aquí |                    |                                     |

## 4. Validación de Datos y Crear Contraseña

• Cliente debe validar si los datos registrados corresponden a los de él. (Reportan enmascarados por seguridad)

en caso de no tener sus datos correctos debe comunicarse a la linea 018000111999.

• Asignar la contraseña del portal y luego confirmarla.

## La contraseña debe cumplir con los siguientes requisitos:

- Usar mínimo 8 caracteres y máximo 12 caracteres:
- Usar mínimo un carácter en mayúscula (A-Z)
- Usar mínimo un carácter en minúscula (a-z)
- Usar mínimo un carácter especial (i-#)
- Usar mínimo un carácter numérico (0-9)
- Aceptar términos y condiciones del uso del canal
- Continuar con al registro

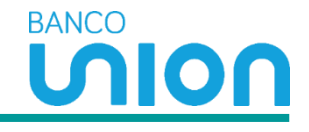

| 0         | 0                       |
|-----------|-------------------------|
| Seguridad | Validación de identidad |

# Tenemos algunos datos sobre ti

| Primer nombre*                                     |   | Segundo nombre          |   |
|----------------------------------------------------|---|-------------------------|---|
| HEISY                                              |   | GINELLA                 |   |
| Primer apellido*                                   |   | Segundo apellido        |   |
| POSSO                                              |   | POSSO                   |   |
| Celular                                            |   | Correo electrónico      |   |
| ******6080                                         | G | GIN******@HOT****.COM   |   |
| Crea tu contraseña*                                |   | Comfirma tu contraseña* |   |
|                                                    | ۲ | Escribe tu contraseña   | ۲ |
| <ul> <li>Letras mayúsculas y minúsculas</li> </ul> |   |                         |   |
| 8 caracteres, máximo 12                            |   |                         |   |
| <ul> <li>Un carácter especial</li> </ul>           |   |                         |   |
| Un número                                          |   |                         |   |
| Seguridad: Muy Segura                              |   |                         |   |
|                                                    |   |                         |   |

Volver Continuar

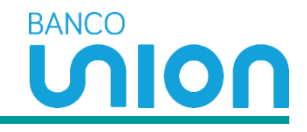

Una vez des clic en continúa, el cliente recibe el código OTP a su correo electrónico y mensaje de texto.

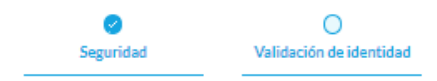

## Código de verificación

Digita el número de confirmación enviado a tu número de celular y/o dirección de correo electrónico, da clic en el botón "Continúa".

| Escribe tu código*                                                                                                    |
|----------------------------------------------------------------------------------------------------|
|                                                                                                    |
| <u>Reenviar código</u>                                                                                                    |
| *Si no recibiste el código de verificación, comunícate con nuestra línea de atención<br>01 8000 111 999 o desde Cali al (602) 518 4800. |
| Volver Continúa                                                                                                    |

#### 5. OTP

Finalmente, al número de celular o correo electrónico que el cliente tiene registrado, llegará un código, el cual deberá ingresar para terminar el registro en el portal.

Mensaje de la siguiente manera:

223941 es tu codigo de verificacion de Banco Union S.A, vigente por 2 minutos. Inquietudes al 018000111999, desde Cali 57(602)5184800

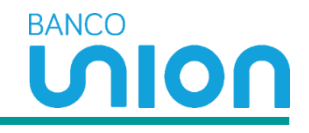

## 7. Registro Finalizado

Una vez finalice el proceso de registro, el cliente podrá disfrutar de los beneficios del portal transaccional.

# $\oslash$

## HEISY,

## ¡Tu registro ha finalizado con éxito!

Desde ahora puedes disfrutar de los beneficios de nuestra zona transaccional.

Iniciar sesión